#### THE FAMILY HOME PAGE

In this tutorial, we'll take a look at the Family Home page. But first, let's do a quick overview of the main navigation bar and navigating to each family, guardian and child.

On the top row of links, participants are organized into Families, Guardians and Children.

| NA BE                             | Visit<br><sub>Web-based</sub> | Tracke                          | <b>f</b><br>nagement  | 1                  |                                        |              |               |
|-----------------------------------|-------------------------------|---------------------------------|-----------------------|--------------------|----------------------------------------|--------------|---------------|
| Setup                             | Families                      | Guardians (                     | Children              | Home Visite        | or Calendar Reports Support            |              |               |
| Log Out     New Fam     Export Da | ily                           | Welcom<br>Upcoming Priv<br>Date | rate Contacts<br>Time | Vaughn<br>Location | Family                                 | Phone        | Home Visitor  |
| » File Uploa                      | ad                            | 2/19/2019                       | 1:00 PM               |                    | Potter (Harry and Gennie Potter)       |              | David Nevada  |
|                                   |                               | 2/21/2019                       | 1:00 PM               | home               | Flintstone (Wilma and Fred Flintstone) | 360.236.8888 | Home Visitor1 |
|                                   |                               | 2/25/2019                       | 1:00 PM               |                    | Lannister (Jamie and Cersei Lannister) | 9705641195   | ellen vaughn  |
|                                   |                               | 2/28/2019                       | 1:00 PM               |                    | Muppet (Bert and Ernie Muppet)         |              | Home Visitor2 |
|                                   |                               | 2/28/2019                       | 1:00 PM               |                    | Flintstone (Wilma and Fred Flintstone) | 360.236.8888 | Home Visitor1 |

### **Click on Families**

- The drop-down selector on the right will list each Active Family.
- In the Active Family selection list, the names appear as Family Name (Primary Guardian)
- Next to the family selector is the **Search** button where you can search for any family by name, partial name, ID # or phone number

| Web-based Fami                   | ly Contact Management       | Ac                                 | tive Fan    | nilies                      | Search All Families |
|----------------------------------|-----------------------------|------------------------------------|-------------|-----------------------------|---------------------|
| Setur Families Gu                | ardians Children Home Visit | or Calendar Reports                | Suppor      |                             |                     |
| ( Log Out                        |                             |                                    |             | ect Family                  | 7 Q                 |
| » New Family                     |                             |                                    | Sele        | ect Family                  |                     |
| » Send Email                     | Family Home                 |                                    | Bea         | r (Bear, Jodi)              |                     |
| Family Non-Actives               |                             |                                    | Bun         | ny (Bunny, Bugs and Babbs   | 5)                  |
| » Guardian Non-Actives           |                             |                                    | Can         | dy (Candy, Cotton)          |                     |
|                                  |                             |                                    | Care        | egiver (Caregiver, Primary) |                     |
| Copyright © 2019 DataKeeper Tech | nologies, LLC 🛛 🗘 License A | greement Training                  | videos Carl | son (Carlson, Sherry)       | Vaughn              |
|                                  | Portions © Pa               | rents as Teachers National Center, | Inc. Carr   | rey (Carrey, Mariah)        |                     |
|                                  |                             | v4.0.20190217230930                | Cruz        | z (Cruz, Maria)             |                     |
|                                  |                             |                                    | cruz        | rojas (cruz rojas, celia)   |                     |
|                                  |                             |                                    | Dog         | g (Dogg, Snoop)             |                     |
|                                  |                             |                                    | Duc         | k (Duck, Donald and Daisy   | Flower)             |
|                                  |                             |                                    | Flint       | stone (Flintstone, Wilma an | d Fred)             |

### **Click on Guardians**

- The drop-down selector on the right will list each Active Guardian.
- In the Active Guardian selection list, the names appear as Guardian Name
- Next to the guardian selector is the **Search** button where you can search for any guardian by name, partial name, ID # or phone number

| Web-based Family Co                                                    | ntact Management                                                                         | Active                                       | Guardians                                                                                                    | Search All Guardians |
|------------------------------------------------------------------------|------------------------------------------------------------------------------------------|----------------------------------------------|----------------------------------------------------------------------------------------------------|----------------------|
| Setup Families Guardi                                                  | ans Children Home Visitor Calendar                                                       | Reports Su                                   | Select Guardian                                                                                                    |                      |
| Cog Out     Send Email     Family Non-Actives     Guardian Non-Actives | iardian Data                                                                             | 1+                                           | Select Guardian<br>Bear, Jodi<br>Bunny, Bugs and Babbs<br>Candy, Cotton                                                                                    |                      |
| Copyright © 2019 DataKeeper Technolo                                   | gies, LLC ELicense Agreement<br>Portions © Parents as Teachers Nat<br>v4.0.2019021723093 | Training Videos<br>tional Center, Inc.<br>30 | Caregiver, Primary<br>Carlson, Sherry<br>Carrey, Jim<br>Carrey, Mariah<br>cruz rojas, celia<br>Cruz, Maria<br>Dogg, Snoop<br>Duck, Donald and Daisy Flower | Vaughn               |

### **Click on Children**

- The drop-down selector on the right will list each Active Child.
- In the Active Children selection list, the names appear as Child's Name
- Next to the children selector is the **Search** button where you can search for any child by name, partial name, or ID #.

| Setup Families G                | uardians Childre | n Home Visitor Calend                          | ar Reports Su                      | pport                       | Search All Children |
|---------------------------------|------------------|------------------------------------------------|------------------------------------|-----------------------------|---------------------|
| 🗈 Log Out                       |                  |                                                | †↓                                 | Select Child                | 7 Q                 |
| » Non-Actives                   | Child Data       |                                                |                                    | Select Child<br>asdf, rtes  | -<br>B              |
|                                 |                  |                                                |                                    | Bean, Jellie                |                     |
| Copyright © 2019 DataKeeper Tee | chnologies, LLC  | License Agreement                              | Training Videos                    | Bear, Golden<br>Bunny, Baby | Vaughn              |
|                                 |                  | Portions © Parents as Teacher<br>v4.0.20190217 | rs National Center, Inc.<br>230930 | Candy, Apple                |                     |
|                                 |                  |                                                |                                    | candy, baby                 |                     |
|                                 |                  |                                                |                                    | Carrey, Paul                |                     |
|                                 |                  |                                                |                                    | Cruz Rojas, Simon           |                     |
|                                 |                  |                                                |                                    | Cruz, Baby                  |                     |
|                                 |                  |                                                |                                    | Dogg, Baby                  |                     |

# FAMILY HOME PAGE

- Select a family from the list of active families to get to the **Family Home** page
- On the Family Home page, all guardians and children for that family will appear here.

## Click on a guardian or child's name to view their data page

| 🕒 Log Out                                                                         |                                                         |                                      | 1               | Carre  | y (Carrey, Mariah)                       | •                      |
|-----------------------------------------------------------------------------------|---------------------------------------------------------|--------------------------------------|-----------------|--------|------------------------------------------|------------------------|
| New Family                                                                        | Para Barris Barras                                      |                                      |                 |        |                                          | -                      |
| » Send Email                                                                      | Family Home                                             |                                      |                 |        |                                          |                        |
| Family Non-Actives                                                                | Family Home                                             |                                      |                 |        |                                          |                        |
| » Guardian Non-Actives                                                            | Primary Guardian:                                       | Mariah Car                           | Trey            | Data   | 01/01/2010                               |                        |
|                                                                                   | Current SiteFund Code:<br>Visit Frequency/Case Lev      | MIECHV<br>vel: Bi-Weekly             | / weight = 2.00 | Date.  | 01/01/2019                               |                        |
| Family Home                                                                       | 131 24                                                  |                                      |                 |        |                                          |                        |
| » Demographics                                                                    | Guardians & Children                                    |                                      |                 |        |                                          |                        |
| » Contacts                                                                        |                                                         |                                      |                 |        |                                          |                        |
| The Family Home                                                                   | Guardians Entered                                       |                                      |                 |        |                                          | + Add Guardian         |
|                                                                                   | Name                                                    | Phone Nu                             | mber            | ST     | Set as Primary?                          | 1                      |
| page will list all                                                                |                                                         |                                      |                 |        | 1.1                                      |                        |
| page will list all<br>guardians and                                               | Mariah Carrey                                           | 940268532                            | 23              | P      | Yes                                      |                        |
| page will list all guardians and on shildren for the                              | Mariah Carrey                                           | 940268532<br>940268532               | 23              | P      | Yes                                      |                        |
| page will list all<br>guardians and<br>children for the<br>'amily                 | Mariah Carrey<br>Jim Carrey                             | 940268532<br>940268532               | 23              | P      | Yes                                      |                        |
| page will list all guardians and on children for the family.                      | Mariah Carrey<br>Jim Carrey                             | 940268532<br>940268532               | 23              | P      | Yes                                      |                        |
| page will list all<br>guardians and<br>children for the<br>family<br>Click on the | Mariah Carrey<br>Jim Carrey<br>Children Entered         | 940268532<br>940268532               | 23              | P      | Yes                                      | iid 🕇 Add Child        |
| page will list all on on on on on on on on on on on on on                         | Mariah Carrey<br>Jim Carrey<br>Children Entered<br>Name | 940268532<br>940268532<br><b>DOB</b> | 23 Age          | P<br>P | Yes<br>+ Add Prenatal Ch<br>Home Visitor | iid + Add Chiid<br>Sex |

Add guardians and children to the family.

| Log Out              |                                                                |                                 | 1              | Carre | ey (Carrey, Mariah) | * Q               |                   |
|----------------------|----------------------------------------------------------------|---------------------------------|----------------|-------|---------------------|-------------------|-------------------|
| New Family           | -                                                              |                                 |                |       |                     |                   |                   |
| Send Email           | Family Home                                                    |                                 |                |       |                     |                   |                   |
| amily Non-Actives    | Family Home                                                    |                                 |                |       |                     |                   |                   |
| Suardian Non-Actives | Primary Guardian:<br>Current Status:<br>Current SiteFund Code: | Mariah Carr<br>Active<br>MIECHV | ey<br>Enroll I | Date: | 01/01/2019          |                   |                   |
| nily Home            | Visit Frequency/Case Leve                                      | H: BI-Weekly /                  | weight = 2.00  |       |                     |                   |                   |
| Demographics         | Guardians & Children                                           |                                 |                |       |                     |                   |                   |
| Contacts             |                                                                |                                 |                |       |                     |                   |                   |
| Guardians & Children | Guardians Entered                                              |                                 |                |       |                     | + Add Guardian    |                   |
| lousehold            | Name                                                           | Phone Nun                       | nber           | ST    | Set as Primary?     |                   | Add Guardians     |
| Resource Connection  | Mariah Carrey                                                  | 940268532                       | 3              | Р     | Yes                 |                   | and Children from |
| Soals/Plans          | Jim Carrey                                                     | 940268532                       | 3              | Р     |                     |                   | the Family Home   |
| Assessments          |                                                                |                                 |                |       |                     |                   | page.             |
| tealth Info          |                                                                |                                 |                |       |                     |                   |                   |
|                      | Children Entered                                               |                                 |                |       | + Add Prenatal      | Child + Add Child |                   |
|                      | Name                                                           | DOB                             | Age            | ST    | Home Visitor        | Sex               |                   |
|                      | 200 XXX                                                        |                                 | 4 4            | ٨     | Home Visiter        |                   |                   |

Select a link on the left to record data for the family and guardians.

| Log Out                                                                                                    |                                                                                                    |                                                                                                    | <b>T</b> ↓ Car                                                              | rrey (Carrey, Mariah)                                               |
|----------------------------------------------------------------------------------------------------|----------------------------------------------------------------------------------------------------|----------------------------------------------------------------------------------------------------|-----------------------------------------------------------------------------|---------------------------------------------------------------------|
| New Family                                                                                                    | Family Home                                                                                                    |                                                                                                    |                                                                             |                                                                     |
| Send Email                                                                                                    | r anny rionic                                                                                                    |                                                                                                    |                                                                             |                                                                     |
| Family Non-Actives                                                                                                    | Family Home                                                                                                    |                                                                                                    |                                                                             |                                                                     |
| Guardian Non-Actives                                                                                                    | Primary Guardian:<br>Current Status:<br>Current SiteFund Code:<br>Visit Fraguency/Case Lex                                                                                                    | Mariah Carrey<br>Active<br>MIECHV                                                                                         | Enroll Date:                                                                | 01/01/2019                                                          |
| amily Home                                                                                                    | Visit Frequency/Gase Lev                                                                                                    | en. Di-Weekiy / Weight - 2.00                                                                                             | 0                                                                           |                                                                     |
| Demographics                                                                                                    | 1 ( ) ( ) ( ) ( ) ( ) ( ) ( ) ( ) ( ) (                                                                                                    |                                                                                                    |                                                                             |                                                                     |
| Demographics                                                                                                    | The Late Party of the Late of the Late of |                                                                                                    |                                                                             |                                                                     |
| Contacts                                                                                                    | The left links allow yo                                                                                                    | ou to navigate to specific                                                                                                | c areas where you ca                                                        | an                                                                  |
| Contacts Guardians & Children                                                                                           | The left links allow ye record data related to                                                                                                    | ou to navigate to specific<br>the family selected. Ent                                                                    | c areas where you ca<br>ter data for each fam                               | an<br>iily                                                          |
| Contacts Guardians & Children Household                                                                                 | The left links allow ye<br>record data related to<br>and guardian in thes                                                                                                    | ou to navigate to specific<br>o the family selected. Ent<br>e sections. Navigate to the                                   | c areas where you ca<br>ter data for each fam<br>he child section to e      | an<br>iily<br>nter                                                  |
| Contacts Guardians & Children Household Recourse Connection                                                             | The left links allow yo<br>record data related to<br>and guardian in these<br>data specific to a chi                                                                                                    | ou to navigate to specific<br>o the family selected. Ent<br>e sections. Navigate to th<br>d.                              | c areas where you ca<br>ter data for each fam<br>he child section to e      | an<br>hily<br>nter<br>Set as Primary? /                             |
| Contacts Guardians & Children Household Resource Connection                                                             | The left links allow ye<br>record data related to<br>and guardian in these<br>data specific to a chi                                                                                                    | bu to navigate to specific<br>o the family selected. Ent<br>e sections. Navigate to th<br>Id.                             | c areas where you ca<br>ter data for each fam<br>he child section to e      | an<br>nily<br>nter<br>Set as Primary? /<br>Yes                      |
| Contacts     Guardians & Children     Household     Resource Connection     Goals/Plans                                 | The left links allow ye<br>record data related to<br>and guardian in these<br>data specific to a chi<br>wanan carrey<br>Jim Carrey                                                                                                    | bu to navigate to specific<br>the family selected. Ent<br>e sections. Navigate to the<br>d.<br>9402685323                 | c areas where you ca<br>ter data for each fam<br>he child section to e<br>P | an<br>iily<br>nter<br>Set as Primary? /<br>Yes                      |
| Contacts<br>Guardians & Children<br>Household<br>Resource Connection<br>Goals/Plans<br>Assessments                      | The left links allow yo<br>record data related to<br>and guardian in these<br>data specific to a chi<br>wanan carrey<br>Jim Carrey                                                                                                    | bu to navigate to specific<br>the family selected. Ent<br>e sections. Navigate to the<br>d.<br>9402685323                 | c areas where you ca<br>ter data for each fam<br>he child section to e<br>P | an<br>hily<br>nter<br>Set as Primary? /<br>Yes                      |
| Contacts     Guardians & Children     Household     Resource Connection     Goals/Plans     Assessments     Health Info | The left links allow ye<br>record data related to<br>and guardian in these<br>data specific to a chi<br>wanar carrey<br>Jim Carrey                                                                                                    | bu to navigate to specific<br>the family selected. Ent<br>e sections. Navigate to the<br>d.<br>9402000020<br>9402685323   | c areas where you ca<br>ter data for each fam<br>he child section to e      | an<br>nily<br>nter<br>Set as Primary? /<br>Yes                      |
| Contacts     Guardians & Children     Household     Goals/Plans     Assessments     Health Info                         | The left links allow ye<br>record data related to<br>and guardian in these<br>data specific to a chi<br>wanan Carrey<br>Jim Carrey<br>Children Entered                                                                                                    | ou to navigate to specific<br>o the family selected. Ent<br>e sections. Navigate to the<br>ld.<br>940200323<br>9402685323 | c areas where you ca<br>ter data for each fam<br>he child section to e<br>P | An<br>nily<br>nter<br>Set as Primary? /<br>Yes<br>Yes               |
| Contacts<br>Guardians & Children<br>Household<br>Resource Connection<br>Goals/Plans<br>Assessments<br>Health Info       | The left links allow yo<br>record data related to<br>and guardian in these<br>data specific to a chi<br>manan carrey<br>Jim Carrey<br>Children Entered<br>Name                                                                                                    | DOB Age                                                                                                    | c areas where you ca<br>ter data for each fam<br>he child section to e<br>P | An<br>hily<br>hter<br>Set as Primary?<br>Yes<br>Yes<br>Home Visitor |